# ¿COMO CARGAR LAS JORNADAS DE QUINIELA EN QUINIWIN?

×

## FORMA 1: Desde Internet

### 1.1-Pulsar el botón J naranja en la pantalla principal

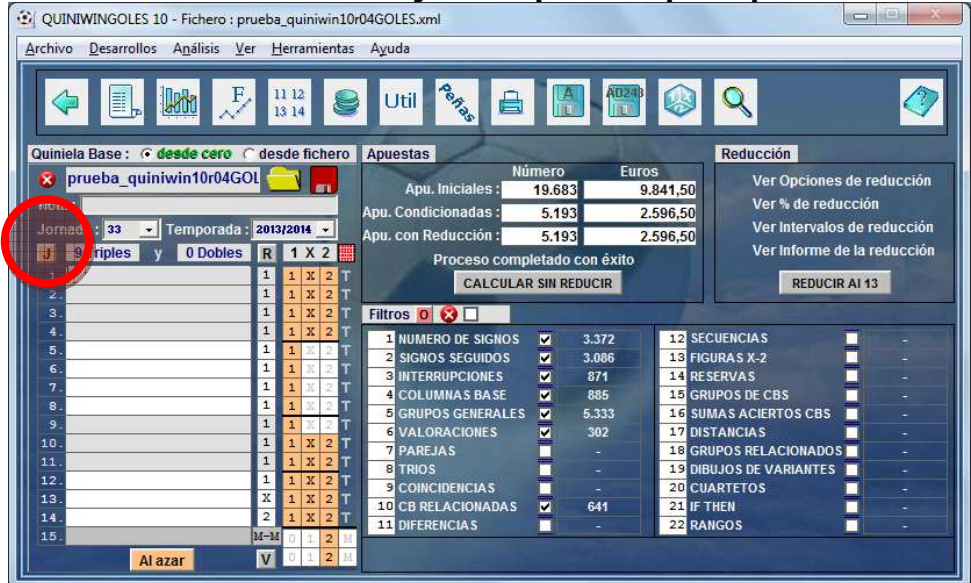

# 1.2-Pulsar el botón de conexión a internet

| 2.  | + | Ath.Bilbao-R.Madrid                    |  |
|-----|---|----------------------------------------|--|
| 3.  | • | Getafe-Valladolid                      |  |
| 4.  | • | Elche-Almería                          |  |
| 5.  |   | + At.Madrid-R.Sociedad                 |  |
| 6.  |   | - Levante-RVallecano                   |  |
| 7.  | • | - Barcelona-Valencia                   |  |
| 8.  |   | - Recreativo-Alcorcón                  |  |
| 9.  | • | Mallorca-Sporting                      |  |
| 10. | • | Alavés-Córdoba                         |  |
| 11. | • | Jaen-Lugo                              |  |
| 12. |   | <ul> <li>PonferradiR.Murcia</li> </ul> |  |
| 13. |   | Deportivo-Sabadell                     |  |
| 14. |   | 😴 Eibar-Las Palmas                     |  |
|     |   | 🖌 Málaga-Sevilla                       |  |

| EQUIPO | EQUIPO 1         | Jornad - 13                                       | TIDO QUINIELA |
|--------|------------------|---------------------------------------------------|---------------|
|        | <b>•</b>         |                                                   | spañol        |
| - 1    | -                | Temporal T. PATRANCE 20                           | Madrid        |
| - 1    |                  | URL de descarga :                                 | lolid         |
| - 1    | -                | http://www.quiniwin.com/xml/<br>2013-2014_j33.xml | a             |
| - [    |                  |                                                   | Sociedad      |
|        | ( <del>*</del> ) |                                                   | Lecano        |
| - [    | ( <del>*</del> ) |                                                   | Lencia        |
|        | ( <del>*</del> ) |                                                   | Lcorcón       |
|        |                  |                                                   | rting         |
|        | +                |                                                   | pa            |
| - 1    |                  |                                                   |               |
|        |                  | Conectar                                          | R.Murcia      |
|        | ( <b>*</b> )     |                                                   | badell        |
|        |                  |                                                   | Lmas          |
|        | +                |                                                   | la            |

# 1.3-Seleccionar la jornada y la temporada y pulsar el botón conectar

NOTA: Si la jornada no existe o no está disponible en internet se mostrará un mensaje de aviso en pantalla.

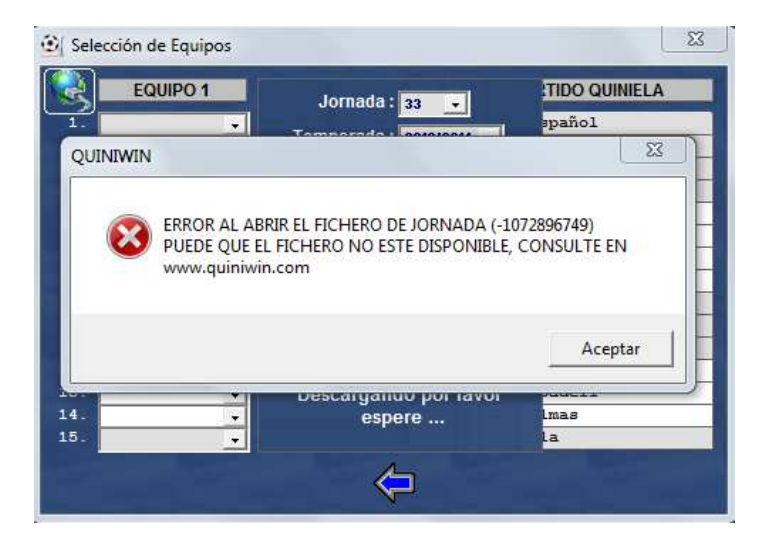

FORMA 2: Seleccionando los equipos manualmente (es necesario tener el fichero equipos.txt en la carpeta del programa).

| QUINIWINGOLES 10 - Fichero : pr                          | ueba_quiniwin10r        | 04GOLES.xml            |                 |                                      |  |  |  |  |
|----------------------------------------------------------|-------------------------|------------------------|-----------------|--------------------------------------|--|--|--|--|
| <u>Archivo D</u> esarrollos A <u>n</u> álisis <u>V</u> e | er <u>H</u> erramientas | Ayuda                  |                 |                                      |  |  |  |  |
|                                                          |                         |                        |                 |                                      |  |  |  |  |
| Quiniela Base : 🙆 desde cero 🤇                           | desde fichero           | Apuestas               |                 | Reducción                            |  |  |  |  |
| prueba_quiniwin10r04GC                                   | DL 🦳 📕                  | Núi<br>Anu Inicialos : | nero Eur        | os Ver Opciones de reducción         |  |  |  |  |
| NOIA                                                     |                         | Apu, iniciales :       | 5 103           | 2,506,50 Ver % de reducción          |  |  |  |  |
| Jornada 33 - Temporada :                                 | 2013/2014 +             | Apu, con Reducción :   | 5 103           | 2 596 50 Ver Intervalos de reducción |  |  |  |  |
| d 97 tiples y 0 Dobles                                   | R 1 X 2                 | Droceso compi          | etado con évito | Ver Informe de la reducción          |  |  |  |  |
| 3                                                        | 1 1 X 2 T               | CALCINAR               |                 | REDUCID AL 42                        |  |  |  |  |
| 2.                                                       | 1 1 X 2 T               | CALCOLAIN              | SITTLEDUCIN     | ALDOGINAL 13                         |  |  |  |  |
| 3.                                                       | 1 1 X 2 T               | Filtros 0 😡 🗌          |                 |                                      |  |  |  |  |
| 5.                                                       | 1 1 X 2 T               | 1 NUMERO DE SIGNOS     | 3.372           | 12 SECUENCIAS -                      |  |  |  |  |
| 6.                                                       | 1 1 X 2 T               | 2 SIGNOS SEGUIDOS      | 3.085           | 13 FIGURAS X-2 -                     |  |  |  |  |
| 7.                                                       | 1 1 X 2 T               | 4 COLUMNAS BASE        | 885             | 15 GRUPOS DE CBS -                   |  |  |  |  |
| 8.                                                       | 1 1 X 2 T               | 5 GRUPOS GENERALES     | 5.333           | 16 SUMAS ACIERTOS CBS                |  |  |  |  |
| 9.                                                       |                         | 6 VALORACIONES         | 302             | 17 DISTANCIAS -                      |  |  |  |  |
| 11                                                       | 1 1 X 2 T               | 7 PAREJAS              | - 1             | 18 GRUPOS RELACIONADOS               |  |  |  |  |
| 12.                                                      | 1 1 X 2 T               | 8 TRIOS                | -               | 19 DIBUJOS DE VARIANTES              |  |  |  |  |
| 13.                                                      | X 1 X 2 T               |                        | -               | 20 CUARTETOS -                       |  |  |  |  |
| 14.                                                      | 2 1 X 2 T               | 11 DIFERENCIAS         | - 041           | 22 RANGOS                            |  |  |  |  |
| 15                                                       | M-M 0 1 2 M             |                        |                 |                                      |  |  |  |  |
| Al azar                                                  | V D 1 2 M               |                        |                 |                                      |  |  |  |  |

#### 2.1-Pulsar el botón J naranja

### 2.2-Pulsar los combos de selección de equipos

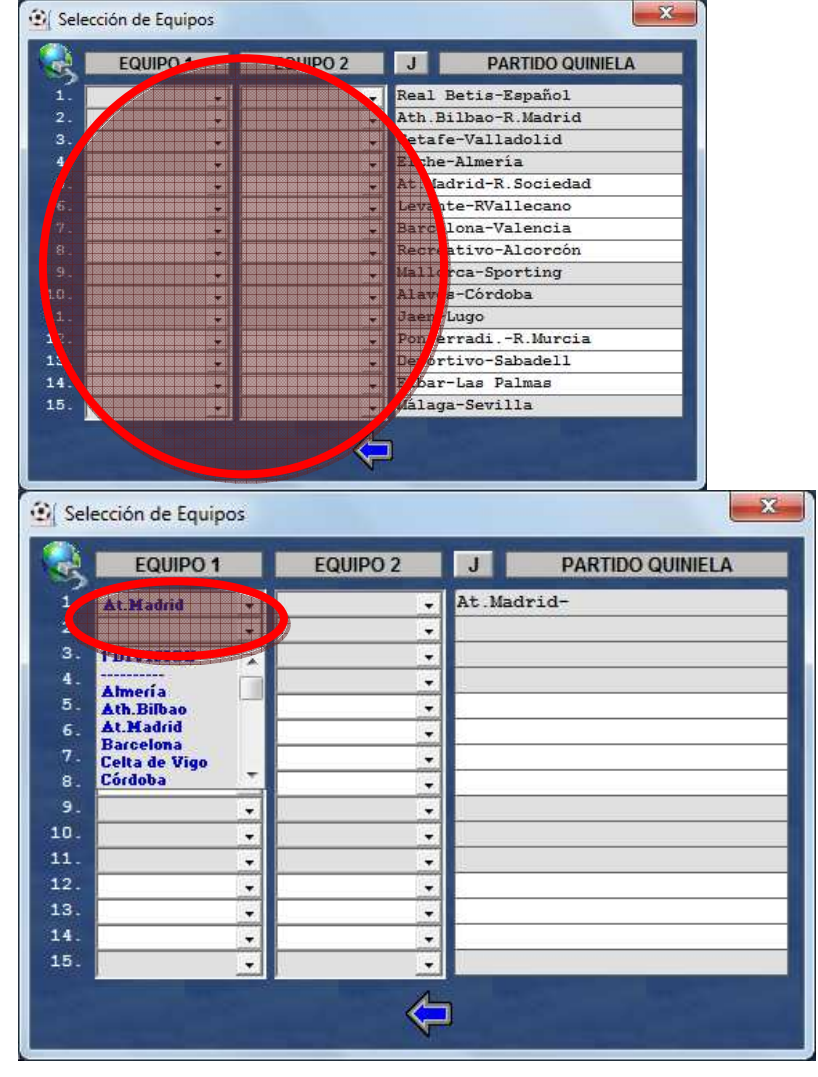